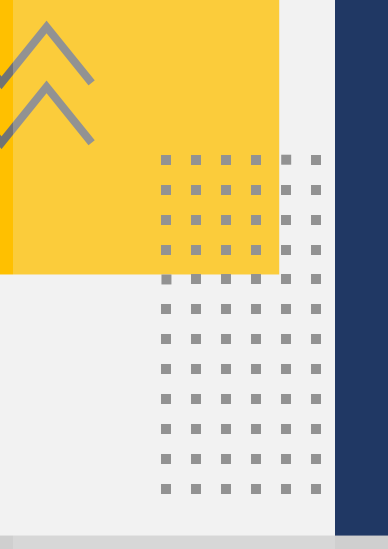

# Passo a Passo Aposentadoria por Idade Rural

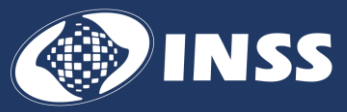

# Sumário

. . .

. . . .

1.

. . .

. . . . . . . . .

. . . . . . . . . . .

. . .

. . . . . . .

. . . . .

. . . . . . .

×.

11 H.

in the

in the

in a

| Etapas2                       |
|-------------------------------|
| Acessar e Entrar no Meu INSS3 |
| Pedir o Benefício4            |
| Seleção do Serviço4           |
| Dados do Requerente5          |
| Seleção da Unidade7           |
| Confirmação Dados do Pedido8  |
| Acompanhar o Pedido9          |

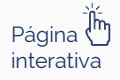

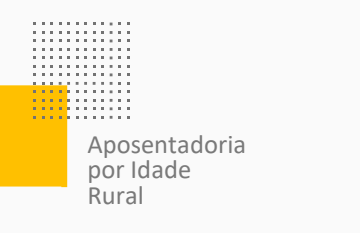

## Etapas

### Acessar e Entrar no Meu INSS

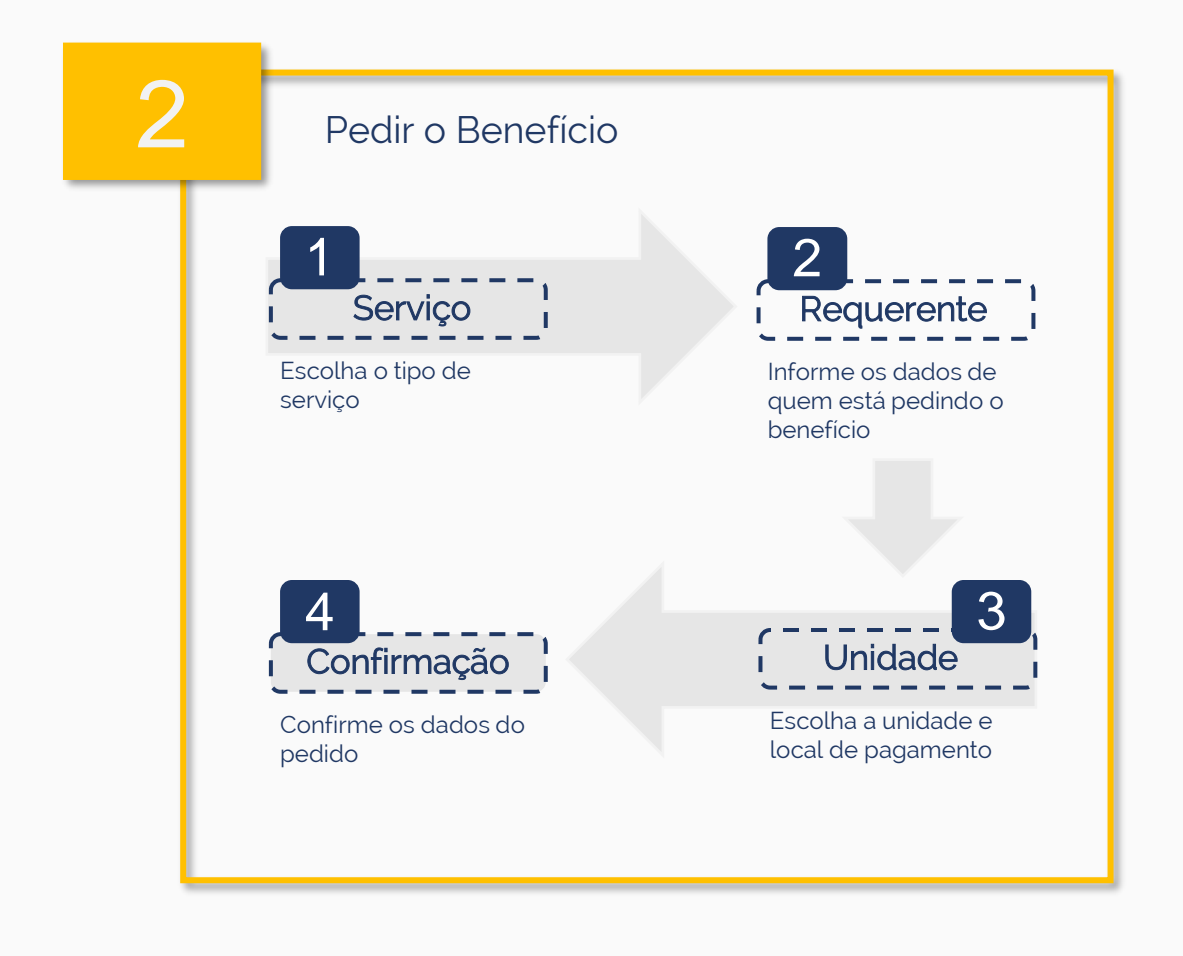

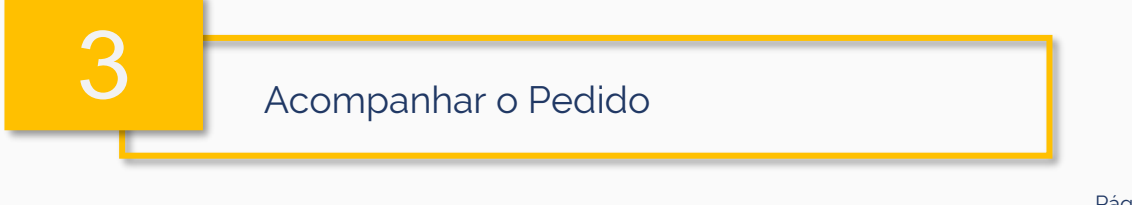

Página 🖑 interativa

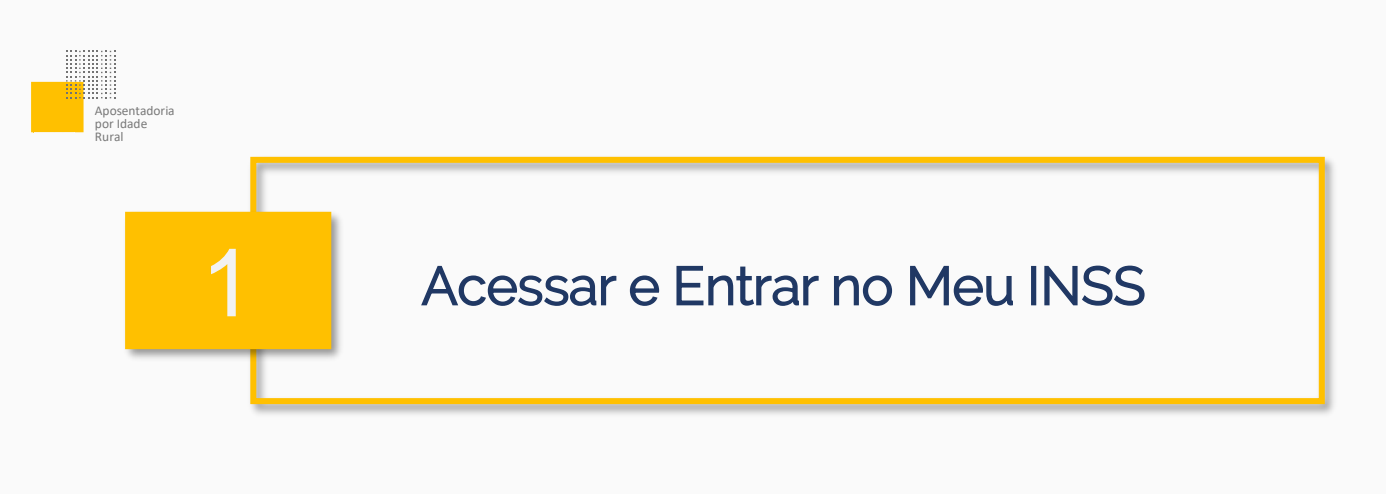

 Acesse a página do <u>Meu INSS</u>.

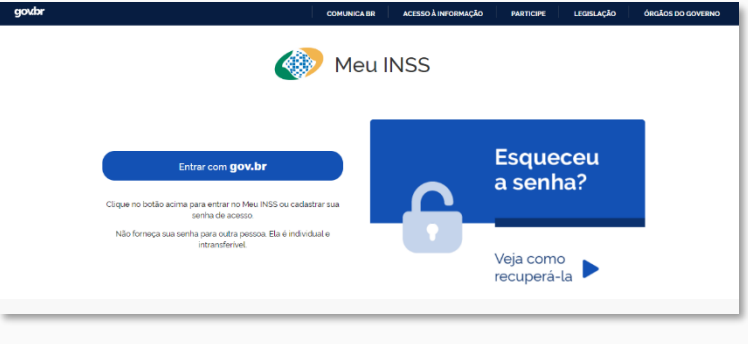

Figura 01: Página inicial do Meu INSS.

#### 2. Informe seu CPF e siga para o botão Continuar.

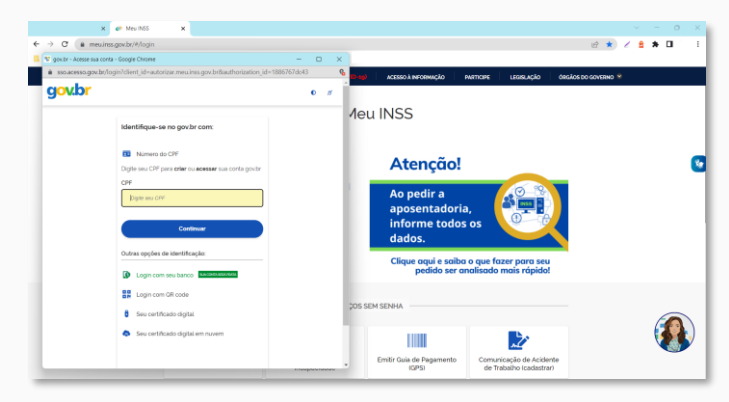

Figura 02: Janela para informar o CPF.

3. Informe sua senha e siga para o botão **Entrar**.

| Digite sua senha        |  |
|-------------------------|--|
| Digito son series       |  |
| 05                      |  |
| 1                       |  |
| soma (                  |  |
|                         |  |
| Esqueci minha senha     |  |
| Cancelar Entrer         |  |
| Ficture correctionidan? |  |

Figura 03: Janela para informar senha.

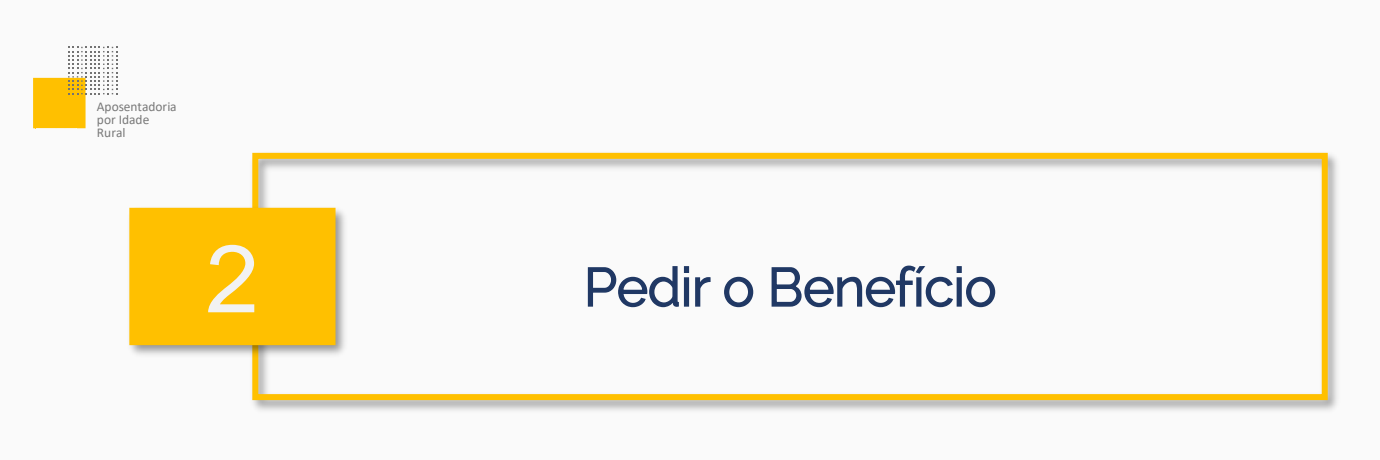

Siga os passos abaixo para pedir o seu benefício.

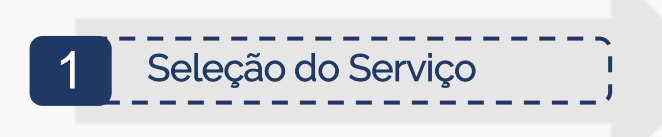

 Use a lupa ou escolha a opção Novo Pedido.

| govbr      |                          | COMUNICA                                   | BR ACESSO À INFORMAÇÃO    | PARTICIPE LEGISLAÇÃO          | ÓRGÃOS DO GOVERNO |
|------------|--------------------------|--------------------------------------------|---------------------------|-------------------------------|-------------------|
| 🐠 Meu INSS | Serviços 🗸 🕴 gov.br/     | inss                                       |                           | • • • •                       | Q Sair            |
|            | Meu Cadastro             | Autenticidade de Documentos                | Encontre uma Agência   S  | Sobre o Meu INSS              |                   |
|            | Olá,                     |                                            |                           |                               |                   |
|            | Do que você precisa?     |                                            |                           | Q                             |                   |
|            | Para Você                |                                            |                           |                               | _                 |
|            | Q                        | <b>L</b>                                   |                           |                               |                   |
|            | Outros Serviços          | Novo Pedido                                | benencio por incapacidade | Extrato de Contribuição (CNIS |                   |
|            |                          |                                            |                           |                               |                   |
|            | Cumprimento de Exigência | Resultado de Beneficio por<br>Incapacidade | Prova de Vida             | Laudos Médicos                |                   |

Figura 04: Tela principal do Meu INSS.

2. Siga para a opção Aposentadorias e CTC e Pecúlio e depois vá para Aposentadoria por Idade Rural.

| Novo Pedido                                                 |   |
|-------------------------------------------------------------|---|
| Do que você precisa?                                        | Q |
| Agendar para Retirada de Extratos                           | > |
| Aposentadorias e CTC e Pecúlio                              | > |
| Atualização de Cadastro e Atividade                         | > |
| Atualizações para Manutenção do Benefício e outros Serviços | > |

Figura 05: Seleção do Serviço.

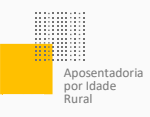

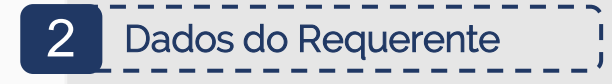

## 3. Siga para o botão Atualizar.

| Meus Requerimentos                                                                              |   |
|-------------------------------------------------------------------------------------------------|---|
|                                                                                                 | ŕ |
| Para prosseguir com seu requerimento, por favor atualize seus<br>dados de contato.<br>Atualizer |   |

Figura 06: Aviso de atualização de dados cadastrais.

|                           |                    |                     | ENDEREÇO  |                     |   |
|---------------------------|--------------------|---------------------|-----------|---------------------|---|
|                           |                    | TPO ENDEREÇO<br>RUA | ~         |                     |   |
| inen:                     |                    | COMPLEMENTO         | SARRO     |                     |   |
|                           |                    |                     |           |                     |   |
| 8                         |                    |                     | MUNICIPIO |                     | ~ |
|                           |                    |                     |           |                     |   |
| 55                        | TELEFONE PRINCIPAL |                     | *55.      | TELEFONE SECUNDARIO |   |
| 0                         | CELULAR            |                     | E MAL     |                     |   |
|                           |                    |                     |           |                     |   |
| 56                        |                    |                     |           |                     |   |
| ∞.<br>⇔                   | Endereco Secundá   | rio                 |           |                     | > |
| ∞.<br>⇔                   | Endereço Secundá   | rio                 |           |                     | > |
| 00.<br>Gad<br>// Ancast   | Endereço Secundá   | rio                 |           |                     | > |
| 00.<br>Gad<br>// Accent   | Endereço Secundá   | rio                 |           |                     | > |
| 00.<br>Gii 👌<br>// Accent | Endereço Secundă   | rio                 |           |                     | > |
| 00.<br>Gad                | Endereço Secundá   | rio                 |           |                     | > |

4. Se os dados já estão todos corretos, basta seguir para o botão **Avançar** e depois **Continuar**. Caso faça alguma alteração, siga para o botão **Atualizar**.

Figura 07: Tela de dados de contato.

5. Leia as informações sobre a Aposentadoria por Idade Rural e siga para o botão Avançar.

#### Figura 08: Tela de descrição do serviço.

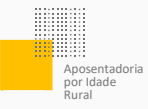

**6**. Responda com atenção às perguntas da tela e junte os documentos do pedido no local indicado.

Lembre-se que os dados serão usados para analisar o direito ao benefício.

| Dados do Requerente                                                                                                    |        |
|----------------------------------------------------------------------------------------------------|--------|
| Informações do Requerente                                                                                                    |        |
| CPF: Nome: Data Nascimento                                                                                                    |        |
| Informações de Contato                                                                                                    |        |
| informe o sau talefone filo ou calular para realtar o requerimento                                                                                                    |        |
| Celular                                                                                                    |        |
| Telefore Pico                                                                                                    |        |
| Vocé acella acompanhar o andamento do processo pelo Meu INSS. Central 135 ou e-mai?                                                                                                    |        |
| Ernak                                                                                                    |        |
| Dados Adicionais                                                                                                    |        |
| * Aceita receber notificações pelo WhatsApp?                                                                                                    |        |
| Selecione uma opção                                                                                                    | ~      |
| "Você se identifica como:                                                                                                    |        |
| Selecione uma opção                                                                                                    | ~      |
| <sup>1</sup> Danaha nanrán nor monte rteisarte nor nômisme /rommanhaind/a) em notino renime rte nesisitéenia zonial, nor asis, benefinin mue não é nann nalo INICO.                     |        |
| recete persos por more desada por companientos em outro regime de previdencia social, ou seja, perencia que nao e pago pelo recorr<br>Selectore uma opção                               | ~      |
| A partir de Emende Constitucional nº 102 de 12 de novembro de 2019 a acumulação de pensão por morte com outro beneficio está sujeita à resulção do vaior dequeie mento vartajoos.       |        |
| * Caso não tenha direito a este beneficio, autoriza o INSS a conceder outro tipo de aposentadoria se atendidos os requisitos necessários?                                               |        |
| Selecione uma opção                                                                                                    | $\sim$ |
| 'Se você estiver recebendo outro beneficio do INSS que não possa ser pago junto com a aposentadoria, concorda com a cessação do menos vantajoso e a consignação idesconto no pagamento? | 2      |
| seacione uma opçao                                                                                                    | ~      |
| *Caso você não possua direito ao benefício na data de hoje, autoriza o INSS a alterar a data do pedido para concessão do benefício?<br>Selecione uma opção                              | ~      |
| Envire a documentação compretisátiva para análise do púelos, caso necessário                                                                                                    |        |
| Aneros                                                                                                    |        |
| Procuração ou comprovante da representação legal, se for o caso                                                                                                    | +      |
| Termo de Responsabilidade, se for o caso                                                                                                    | +      |
| Documentos de identificação do procurador e/ou representante legal, se for o caso                                                                                                    | +      |

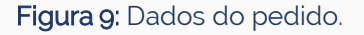

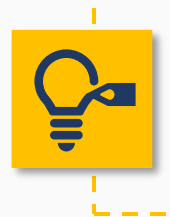

**Dica!** Sempre informe o celular ou telefone fixo. Confirme se o e-mail está correto. É por meio desses dados que o INSS pode entrar em contato.

Confira se todos os campos obrigatórios foram respondidos e siga para **Avançar**.

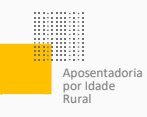

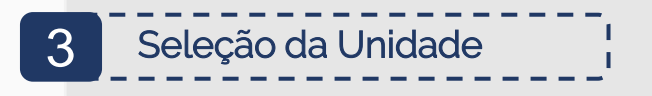

**7**. Na tela **Busca de Unidade** informe o CEP, consulte por cidade ou faça a busca conforme a localização.

| Busca de Unidade  |                         |                                 |  |  |  |  |  |
|-------------------|-------------------------|---------------------------------|--|--|--|--|--|
| CONSULTAR POR CEP | CONSULTAR POR MUNICÍPIO | CONSULTAR POR MINHA LOCALIZAÇÃO |  |  |  |  |  |
|                   | CEP                     |                                 |  |  |  |  |  |

Figura 10: Tela de busca da Unidade.

Escolha a agência do INSS em que deseja manter o benefício.

| Seleção de Unidade                                                                        |
|-------------------------------------------------------------------------------------------|
| Selecione a agência desejada para o atendimento.                                          |
| DOIS CÓRREGOS<br>RJOÃO LOURIVAL MANGLI 25 JD PAULISTA - DOIS CORREGOS/SP<br>CEP: 17300000 |
| JAŬ<br>RUA CAMPOS SALLES, Nº 915 - JALUSP<br>CEP: 17201020                                |

#### Figura 11: Seleção da Unidade.

8. Em seguida, escolha o local onde deseja receber o pagamento. E siga para o botão Avançar.

| Órgão Pagador              |   |
|----------------------------|---|
| MANCINO<br>DOIS CORREGOS   | * |
| Bairro Selecione um bairro | v |

Figura 12: Seleção de Órgão Pagador.

Atenção! O local pode ser alterado a depender das regras do INSS.

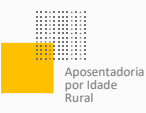

## 4 Confirmação dados do pedido

**9.** Agora, confira os dados. Tudo certo? Marque a caixinha **Declaro que li e concordo com as informações acima** e depois siga para o botão **Avançar**.

| Alendimente è Distância                                                                                                    |                                                                                                    |                                                              |                            |                                       |                                                                       |             |
|----------------------------------------------------------------------------------------------------|----------------------------------------------------------------------------------------------------|--------------------------------------------------------------|----------------------------|---------------------------------------|-----------------------------------------------------------------------|-------------|
| Adendimento a Distancia                                                                                                    |                                                                                                    |                                                              |                            |                                       |                                                                       |             |
| Serviço:<br>Aposentadoria por Idade                                                                                                    | Unidade Responsável:<br>Central de Anàlise do INSS                                                     | Unidade de Protocolo:<br>AGÊNCIA CAMPINA GRANDE - CATOLÉ     | CEP:<br>58410340           | Endereço:<br>RUA VIGÁRIO CALIXTO, 418 | Municipio:<br>CAMPINA GRANDE - PB                                     |             |
| Dados do Requerente                                                                                                    |                                                                                                    |                                                              |                            |                                       |                                                                       |             |
| Nome Completo:                                                                                                    | CPF: Nas                                                                                               | cimento: E-mail:                                             | Celular:                   | Você aceita acompani<br>NÃO           | har o andamento do processo pelo Meu INSS, Central 135 ou e-mail?     |             |
| Aceita receber notificações pelo WhatsApp?:<br>B) Não                                                                                                    | Caso não possua os requisitos<br>SIM                                                                   | ao beneficio na data de hoje, autoriza o INSS a              | a alterar a data do pedido | para atender às condições para o be   | neficio?: Possui aposentadoria ou pensão RPPS?:<br>NÃO                |             |
| Dados do Pagamento                                                                                                    |                                                                                                    |                                                              |                            |                                       |                                                                       |             |
| Órgão Pagador: Bairro:                                                                                                    | Endereço:                                                                                              |                                                              |                            |                                       |                                                                       |             |
| Informações Adicionais                                                                                                    |                                                                                                    |                                                              |                            |                                       |                                                                       |             |
| Informações Gerais:                                                                                                    |                                                                                                    |                                                              |                            |                                       |                                                                       |             |
| Este atendimento é realizado à distâ                                                                                                    | ncia.                                                                                                  |                                                              |                            |                                       |                                                                       |             |
| Você só precisa ir até o INSS para faz                                                                                                    | er pericia médica, quando f                                                                            | or o caso, ou para entregar algum do                         | ocumento, se for so        | licitado.                             |                                                                       |             |
| Se o seu pedido de beneficio for apr                                                                                                    | ovado, você receberá todo o                                                                            | o valor a que tem direito a partir da d                      | ata em que foi feito       | o pedido.                             |                                                                       |             |
| Para acompanhar o andamento do seu pedido:<br>1. Aplicativo / Site Meu INSS:                                                                                        |                                                                                                    |                                                              |                            |                                       |                                                                       |             |
| Clique em entrar e faça o "login";                                                                                                    |                                                                                                    |                                                              |                            |                                       |                                                                       |             |
| Digite seu CPF e senha de acesso;                                                                                                    |                                                                                                    |                                                              |                            |                                       |                                                                       |             |
| Clique na opção "Consultar Pedidos"                                                                                                    |                                                                                                    |                                                              |                            |                                       |                                                                       |             |
| Localize seu processo na página;                                                                                                    |                                                                                                    |                                                              |                            |                                       |                                                                       |             |
| Clique em "Detalhar".                                                                                                    |                                                                                                    |                                                              |                            |                                       |                                                                       |             |
| 2. Telefone 135:<br>De segunda a sàbado, de 7h às 22h                                                                                                    |                                                                                                    |                                                              |                            |                                       |                                                                       |             |
| Declaro que:<br>Tudo o que informei na minha solicitação é verdad<br>http://www.planalto.gov.br/ccivil_03/d<br>) e sei que berei que devolver os valores do benefic | e. Sei que estas informações serão<br>ecreto-lei/Del2848compila<br>io, caso os receba de forma indevis | usadas na análise do meu pedido.Estou ciente<br>do.htm<br>Ia | e das penalidades previs   | as nos art. 171 e 299 do Código Penal | -<br>.t                                                               |             |
| O atendimento deste serviço será realizado à distâ                                                                                                    | ncia, não sendo necessário o comp                                                                      | arecimento presencial nas unidades do INSS, a                | a não ser quando solicita  | do para eventual comprovação. É pos   | ssivel acompanhar o andamento do requerimento pela opção "Consultar". |             |
|                                                                                                    |                                                                                                    |                                                              |                            |                                       | Declaro que ll e concordo com as<br>acima                             | informações |
|                                                                                                    |                                                                                                    |                                                              |                            |                                       |                                                                       | - M.        |
|                                                                                                    |                                                                                                    |                                                              |                            |                                       |                                                                       |             |

Figura 13: Confirmação de dados do pedido.

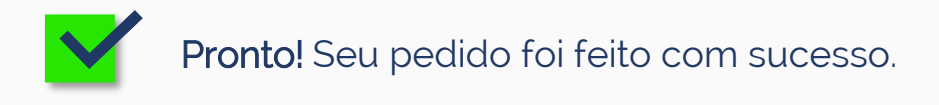

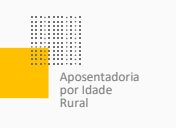

### Acompanhar o Pedido

É possível acompanhar o andamento do pedido sem sair de casa:

- Acesse a página do <u>Meu INSS</u>
- Informe seu CPF e siga para o botão Continuar
- Coloque sua senha gov.br e siga para o botão Entrar
- Escolha a opção Consultar Pedidos

Nesta área, você tem acesso a todos os pedidos já feitos. Eles podem estar:

- Em Análise o INSS está analisando o seu processo.
- Concluído o seu processo já foi analisado.
- Em Exigência o pedido precisa de mais informações ou documentos.
- Cancelado seu pedido foi cancelado.

Ah! Em **Detalhar** é possível saber mais informações sobre o seu pedido.

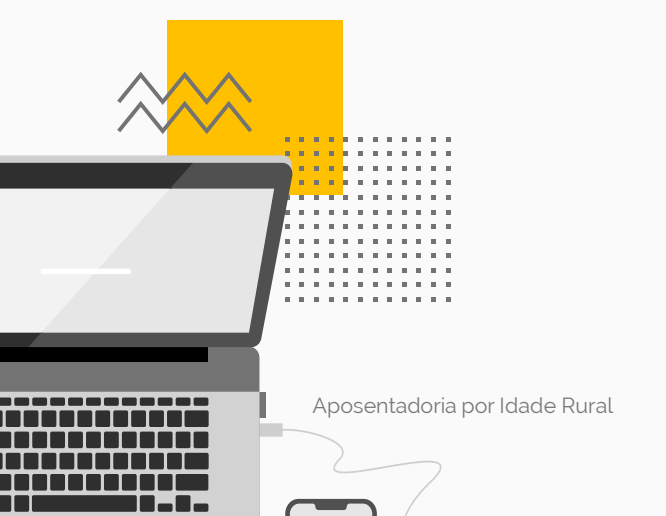

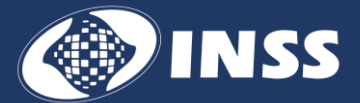

Diretoria de Tecnologia da Informação

Coordenação-Geral de Sistemas e Automação

Produzido em 07/2024